## How to pay Tuition through TradeSchool Web Account

User Logs in to the TradeSchool Account

| Toledo Electrical JATC 803 Lime City Road, Rossford, OH 43460 419-666-808 | 8                                                                                                    |
|---------------------------------------------------------------------------|----------------------------------------------------------------------------------------------------|
| Login                                                                     |                                                                                                    |
| Login<br>Email<br>Password<br>Login<br>Create Account<br>Reset Password   | Welcome to the new Web Services<br>**Journeyman and Apprentices **<br>PLEASE READ<br>Our new system uses your EMAIL to log in.<br>If you have an email already on file with us, you need to click reset password the FIRST<br>TIME you log into the new system.<br>Journeyment fyou do not have an email on file, you need to call (419-666-8088) or email<br>(toledojatc@tejatc.org) the Toledo Electrical JATC office to have your account created or<br>updated with your current email address. **Normal Business Hours are from 8am to<br>4:30pm** |

## Once logged in click on your Bill Pay Tab

| Toledo Electri | cal J/ C | 803 Lime Cit | ty Road, Rossford, OH 434 | 460 419-666-8088 |    |
|----------------|----------|--------------|---------------------------|------------------|----|
| Logout         | ass      | Schedule     | My Account                | Apprentice       |    |
| Personal       | Bill Pay | Certifica    | ation CEU Train           | ing Web Invoice  | 25 |
| Addrose        |          |              |                           |                  |    |

## They will need to click on Make Payment:

| Personal                                | Dill Pay                 | Certification | CEO Trainin | ig web in | voices   |  |
|-----------------------------------------|--------------------------|---------------|-------------|-----------|----------|--|
| online Bill Pay                         |                          |               |             |           |          |  |
|                                         |                          |               |             |           |          |  |
| The following bills                     | are outstanding and requ | ire payment.  |             |           |          |  |
| The following bills a                   | ire outstanding and requ | ire payment.  |             |           |          |  |
| The following bills on Outstanding Bill | ere outstanding and requ | ire payment.  |             |           |          |  |
| The following bills of Outstanding Bill | s Date                   | Amount        | Paid        | Remaining | Date Due |  |

To pay 1<sup>st</sup> Semester Books and Tuition you will need to put the amount in the General Payment area on the bottom left portion of the screen. \*\*Please note this part is only paying the 1<sup>st</sup> Semester tuition and books.\*\*

| De | scription                                                                | Due Date | Qty | Price    | Tax             | Total      | Item Pay |
|----|--------------------------------------------------------------------------|----------|-----|----------|-----------------|------------|----------|
| 1  | [Ap Reg 7086] 2nd Semester Tuition                                       | 12/28/20 | 1   | \$200.00 | \$0.00          | \$200.00   | Pay Now  |
| 2  | [Ap Reg 7086] 1st Semester Tuition                                       |          | 1   | \$200.00 | \$0.00          | \$200.00   |          |
| 3  | [Ap Reg 7086] Orientation, Level II                                      |          | 1   | \$15.22  | \$0.00          | \$15.22    |          |
| 4  | [Ap Reg 7086] Transformers, Level I - 2nd Ed.                            |          | 1   | \$69.32  | \$0.00          | \$69.32    |          |
| 5  | [Ap Reg 7086] AC Theory, Level I - 3rd Ed.                               |          | 1   | \$27.73  | \$0.00          | \$27.73    |          |
| 6  | [Ap Reg 7086] AC Theory, Level II - 3rd Ed.                              |          | 1   | \$27.73  | \$0.00          | \$27.73    |          |
| 7  | [Ap Reg 7086] AC Theory, Level III - 3rd Ed.                             |          | 1   | \$55.46  | \$0.00          | \$55.46    |          |
| 8  | [Ap Reg 7086] AC Systems, Level I - 3rd Ed.                              |          | 1   | \$15.22  | \$0.00          | \$15.22    |          |
| 9  | [Ap Reg 7086] Code, Standards & Practices 2, Level I, Based on 2017 NEC  |          | 1   | \$11.97  | \$0.00          | \$11.97    |          |
| 10 | [Ap Reg 7086] Code, Standards & Practices 2, Level II, Based on 2017 NEC |          | 1   | \$11.97  | \$0.00          | \$11.97    |          |
| 11 | [Ap Reg 7086] Electrical Code Calculations, Level I, Based on 2017 NEC   |          | 1   | \$11.51  | \$0.00          | \$11.51    |          |
| 12 | [Ap Reg 7086] Codeology, Level I, Based on 2017 NEC                      |          | 1   | \$30.46  | \$0.00          | \$30.46    |          |
| 13 | [Ap Reg 7086] Conduit Fabrication, Level II - 2nd Ed.                    |          | 1   | \$19.26  | \$0.00          | \$19.26    |          |
| 14 | [Ap Reg 7086] Electrical Safety-Related Work Practices, Level I          |          | 1   | \$53.29  | \$0.00          | \$53.29    |          |
| 15 | [Ap Reg 7086] 2nd Yr. Session Cost per Student                           |          | 1   | \$23.16  | \$0.00          | \$23.16    |          |
| 16 | [Ap Reg 7086] 2nd Year Syllabus                                          |          | 1   | \$0.00   | \$0.00          | \$0.00     |          |
| 17 | [Ap Reg 7086] AC Theory                                                  |          | 1   | \$62.92  | \$0.00          | \$62.92    |          |
| 18 | [Ap Reg 7086] Applied Codeology - 2017                                   |          | 1   | \$49.68  | \$0.00          | \$49.68    |          |
| 19 | [Ap Reg 7086] Code Calculations - 2017                                   |          | 1   | \$44.16  | \$0.00          | \$44.16    |          |
| 20 | [Ap Reg 7086] Electrical Safety-Related Work Practices - 2018            |          | 1   | \$54.36  | \$0.00          | \$54.36    |          |
| 21 | [Ap Reg 7086] Transformer Principles & Applications                      |          | 1   | \$63.98  | \$0.00          | \$63.98    |          |
| 22 | [Ap Reg 7086] Shipping & Handling                                        |          | 1   | \$10.00  | \$0.00          | \$10.00    |          |
|    | Sub Tota                                                                 |          |     |          |                 | \$1,057.40 |          |
|    | Payment #1                                                               |          |     |          | Debt To Be Paid |            |          |
|    |                                                                          |          |     |          | Delenee         | 64.057.40  |          |

## Payment History

| Transaction Number | Web Invoice | Date     | Payme  | formation               | Total    |
|--------------------|-------------|----------|--------|-------------------------|----------|
| 1 INV#000707       | W000367     | 06/29/20 | Paymer | ethod: Visa *0271       | \$857.40 |
|                    |             |          |        | Total Bill Pay Payments | \$857.40 |
|                    |             |          |        | Remaining Balance       | \$200    |
| Make a Ge          | neral Pa    | ymen     | t 🚽    |                         |          |
| Enter payment amo  | ount: 0.0   | 0        | Mak    | e Payment VISA          | DISCOVER |

To pay 2<sup>nd</sup> semester tuition they will need to click on the Pay Now button on the top right portion of the invoice. This is also for anyone who just owes 2<sup>nd</sup> semester tuition as well.

\*\*Please note if some one wants to pay the full year of tuition they will need to pay this in 2 different transactions.\*\*

| Description                                                               | Due Date | Qty | Price    | Tax    | Total    | Item Pay |
|---------------------------------------------------------------------------|----------|-----|----------|--------|----------|----------|
| 1 [Ap Reg 7086] 2nd Semester Tuition                                      | 12/28/20 | 1   | \$200.00 | \$0.00 | \$200.00 | Pay Now  |
| 2 [Ap Reg 7086] 1st Semester Tuition                                      |          | 1   | \$200.00 | \$0.00 | \$200.00 |          |
| 3 [Ap Reg 7086] Orientation, Level II                                     |          | 1   | \$15.22  | \$0.00 | \$15.22  |          |
| 4 [Ap Reg 7086] Transformers, Level I - 2nd Ed.                           |          | 1   | \$69.32  | \$0.00 | \$69.32  |          |
| 5 [Ap Reg 7086] AC Theory, Level I - 3rd Ed.                              |          | 1   | \$27.73  | \$0.00 | \$27.73  |          |
| 6 [Ap Reg 7086] AC Theory, Level II - 3rd Ed.                             |          | 1   | \$27.73  | \$0.00 | \$27.73  |          |
| 7 [Ap Reg 7086] AC Theory, Level III - 3rd Ed.                            |          | 1   | \$55.46  | \$0.00 | \$55.46  |          |
| 8 [Ap Reg 7086] AC Systems, Level I - 3rd Ed.                             |          | 1   | \$15.22  | \$0.00 | \$15.22  |          |
| 9 [Ap Reg 7086] Code, Standards & Practices 2, Level I, Based on 2017 NEC |          | 1   | \$11.97  | \$0.00 | \$11.97  |          |

After this has been done a web receipt will pop up on their screen. They will also receive one in their email as well. \*\* Please note if they are paying a full year of tuition and books, they will receive two receipts for this\*\*

|                                                                                                    | Toledo F                                          | lectrical IAT           |                     |          |          |
|----------------------------------------------------------------------------------------------------|---------------------------------------------------|-------------------------|---------------------|----------|----------|
|                                                                                                    | TOIEGO L                                          |                         | 0                   |          |          |
| Autor Constant of Constant of | Web                                               | Receip                  | ot                  |          |          |
| Order Number<br>W00515<br>Invoice Number<br>00847<br>Order Date<br>07/08/2020<br>Order Total<br>\$857.40                                                                                                    | Your payment has been reco<br>Billing Information | eived and posted agains | t your online bill. |          |          |
| Order Details                                                                                                    |                                                   |                         |                     |          |          |
| Description                                                                                                    |                                                   |                         | Qty                 | Price    | Total    |
| INV#000370 Payment Made                                                                                                    |                                                   |                         | 1                   | \$857.40 | \$857.40 |
| Tha                                                                                                    | ank you for maki                                  | ng your pay             | ment onlin          | e!       |          |
|                                                                                                    |                                                   |                         |                     |          |          |